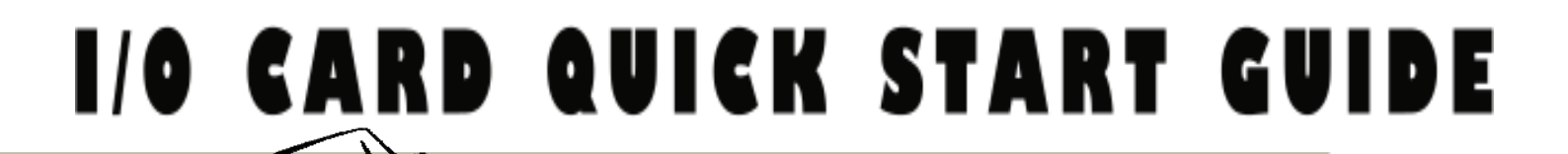

# for PCI-1800 LU/HU PCI-1802 LU/HU

English/ May 2010/ Version 1.0

# What's in the shipping package?

- 👪 One PCI-1800/1802 (Lu/нu) series card
- One companion PCI CD (V4.7 or later)
- One Quick Start Guide (This document)
- One CA-4002 D-Sub connector

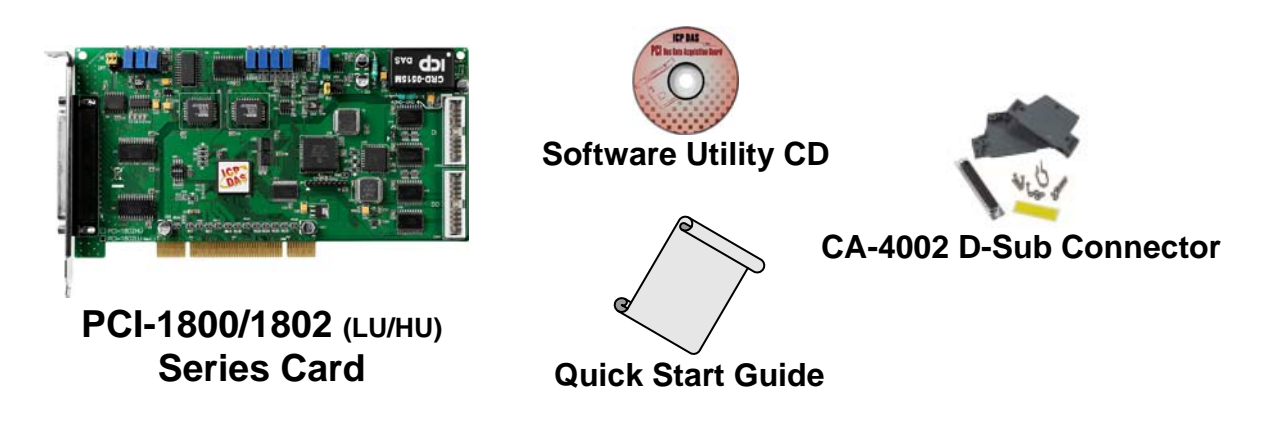

# **2** Installing Windows Driver

# Follow these steps:

**1.** Setup the Windows driver. The driver is located at:

CD:\NAPDOS\PCI\PCI-180x\DLL\_OCX\

http://ftp.icpdas.com/pub/cd/iocard/pci/napdos/pci/pci-180x/dll\_ocx/

The Windows driver only supports Windows 98/NT/2000/ and 32-bit Windows XP/2003/Vista/7 Versions.

- 2. Click the " $\underline{N}ext$ >" button to start the installation.
- 3. Click the " $\underline{Next}$ " button to install the driver into the default folder.
- 4. Click the "Install" button to continue the installation.
- 5. Select "NO, I will restart my computer later" and then click the "<u>F</u>inish" button.

# **Jumper & Card ID Setting**

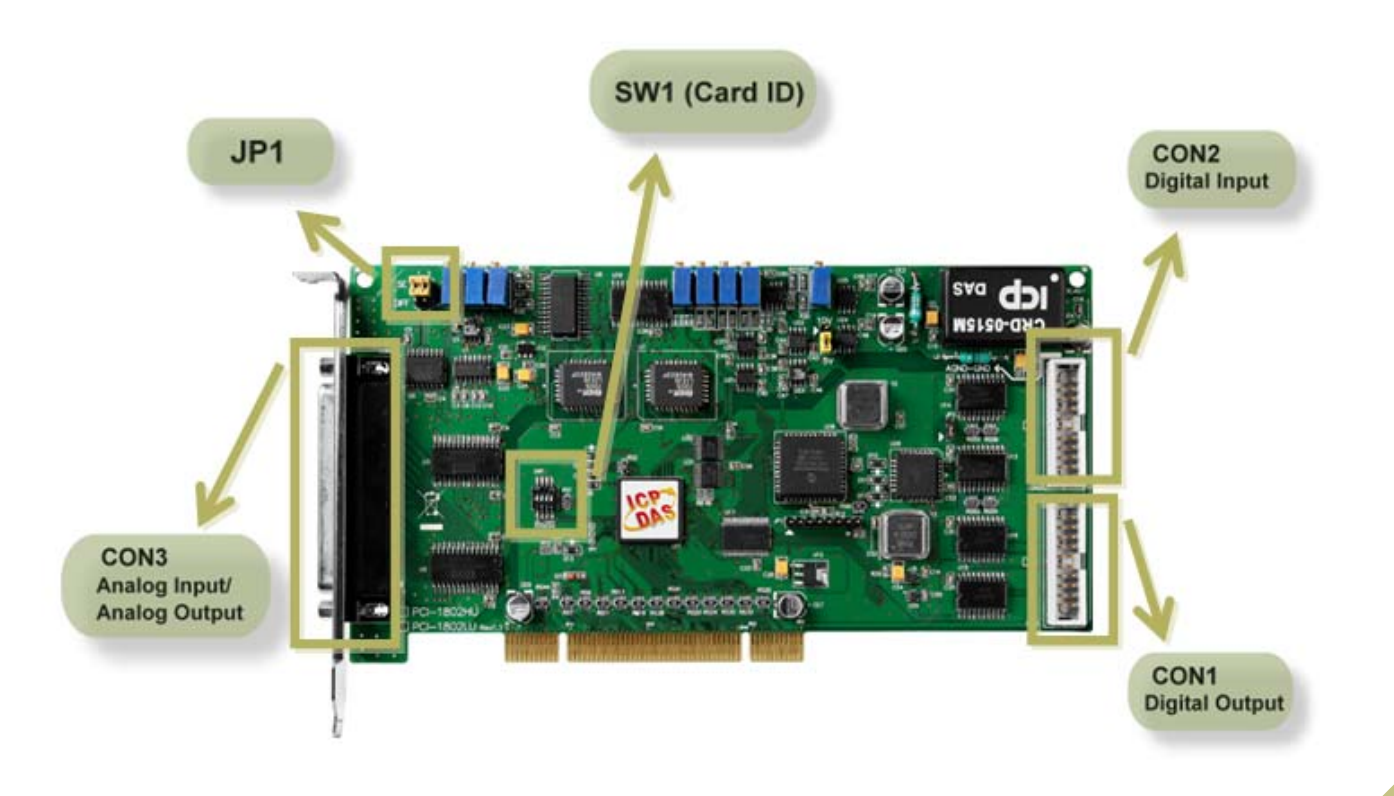

# SW1 Card ID Setting

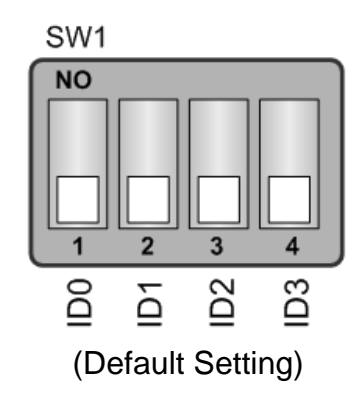

| Card ID | 1<br>ID0 | 2<br>ID1 | 3<br>ID2 | 4<br>ID3 |
|---------|----------|----------|----------|----------|
| (*) 0   | OFF      | OFF      | OFF      | OFF      |
| 1       | ON       | OFF      | OFF      | OFF      |
| 2       | OFF      | ON       | OFF      | OFF      |
| :       | :        | :        | :        | :        |
| 13      | ON       | OFF      | ON       | ON       |
| 14      | OFF      | ON       | ON       | ON       |
| 15      | ON       | ON       | ON       | ON       |

(\*) Default setting

### JP1: Analog Input Type Selection.

(Please make sure JP1 jumper is kept in default setting before self-test.)

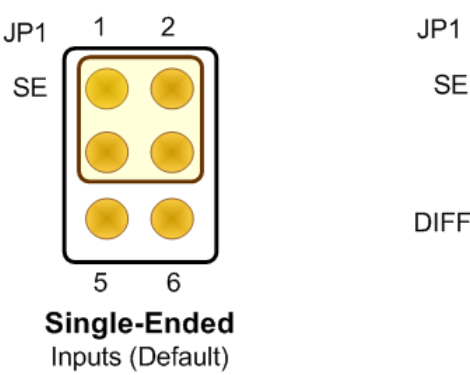

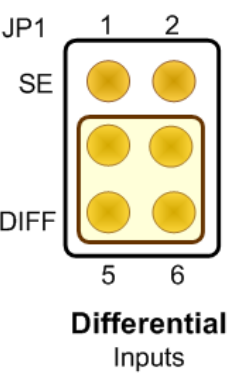

**Installing Hardware on PC** 

Follow these steps:

- 1. Shut down and power off your computer.
- 2. Remove the cover from the computer.
- 3. Select an unused PCI slot.
- 4. Carefully insert your I/O card into the PCI slot.
- 5. Replace the PC cover.
- 6. Power on the computer.

After powering-on the computer, please finish the Plug&Play steps according to the prompted messages.

# **5** Pin Assignments

# CON1 Digital Output connector (20-pin box header) CON2 Digital Input connector (20-pin box header)

| CON1  |    |       |    |      |  |  |  |
|-------|----|-------|----|------|--|--|--|
|       | 1  |       | 2  | DO 1 |  |  |  |
| DO 2  | 3  |       | 4  | DO 3 |  |  |  |
| DO4_  | 5  |       | 6  | DO 5 |  |  |  |
| DO 6  | 7  | RН    | 8  | D0 7 |  |  |  |
| DO 8  | 9  |       | 10 | DO 9 |  |  |  |
| DO 10 | 11 | НH    | 12 | D011 |  |  |  |
| DO 12 | 13 | L M M | 14 | DO13 |  |  |  |
| DO 14 | 15 | нH    | 16 | DO15 |  |  |  |
| GND_  | 17 |       | 18 | GND  |  |  |  |
| +5V   | 19 | MH    | 20 | +12V |  |  |  |
|       |    |       |    |      |  |  |  |

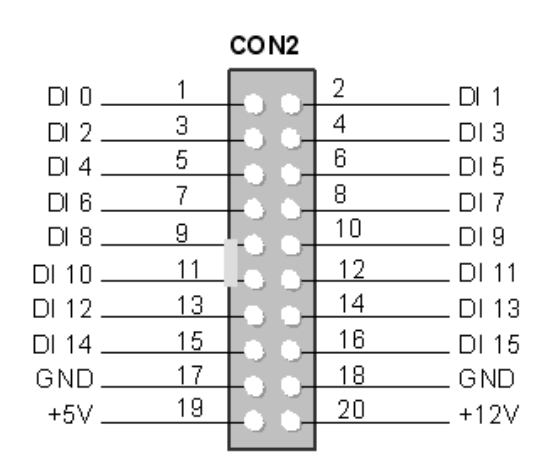

# **CON3 Analog Input Connector** (Female DB37)

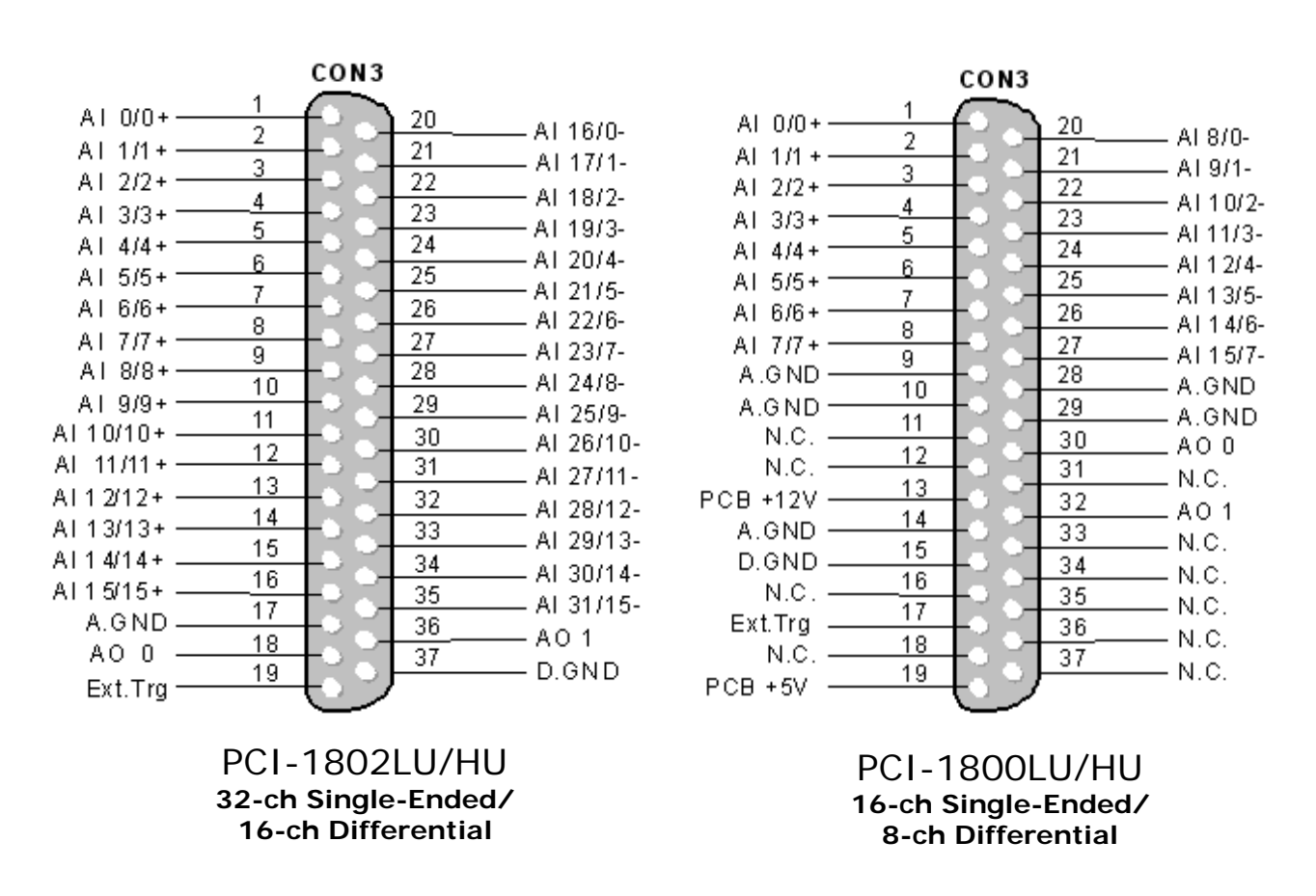

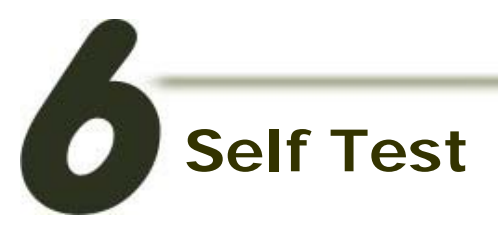

# DIO Test Wiring:

1. Use CA-2002 (optional) to connect the CON1 with CON2.

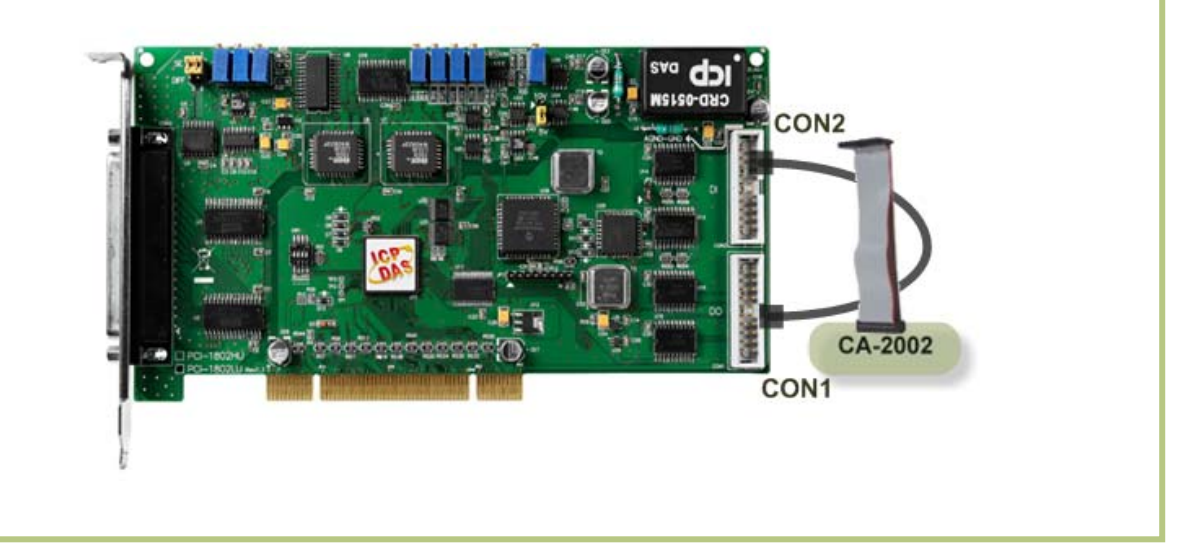

# Analog Input Test Wiring:

- 2. Prepare for device:
- DN-37 (optional) wiring terminal board.
- Provide a stable signal source. (For example, dry battery)

#### 3. Connect a DN-37 to the COM3.

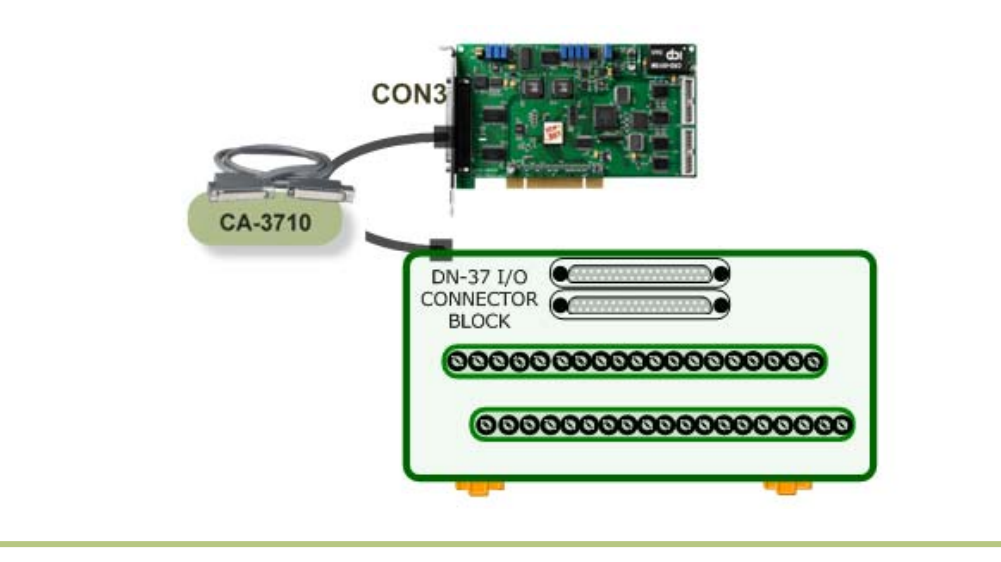

4. Wire the signal source to channel 0.

Keep set the JP1 jumper to <u>Single-Ended</u> (page 3), and wire the signals as follows:

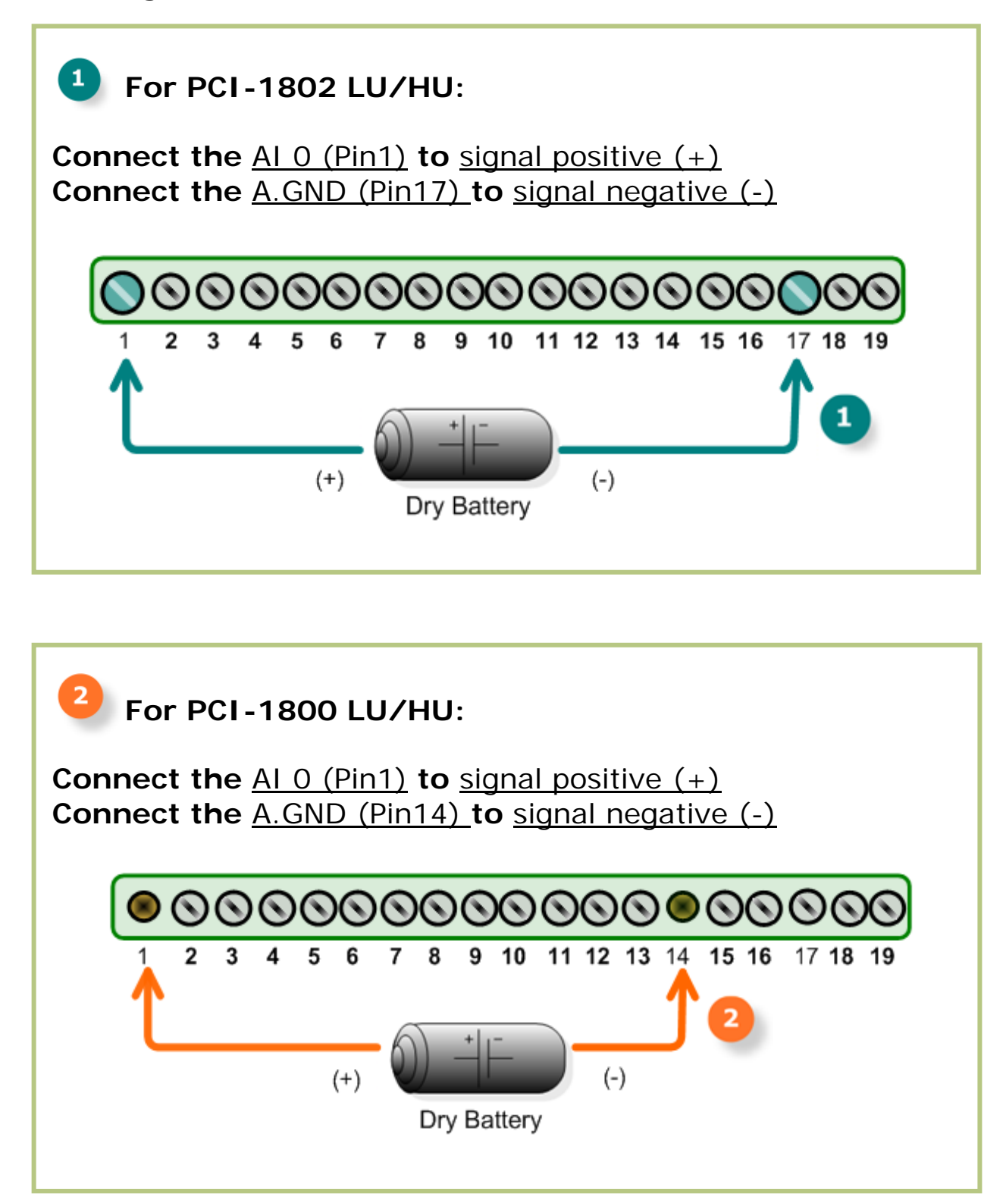

PCI-1800/1802 LU/HU Quick Start Guide 6

### Execute the PCI-1800/1802 (LU/HU) sample program:

#### 5. The sample program is contained in:

CD:\NAPDOS\PCI\PCI-180x\DLL\_OCX\Demo\ http://ftp.icpdas.com/pub/cd/iocard/pci/napdos/pci/pci-180x/dll\_ocx/demo/

#### 6. The following sample program is written in Delphi.

File: DLL\_Delphi3\_xxxxx.exe Path: ....\ DLL\_Delphi3\01\ Double click the "Demo1.exe"

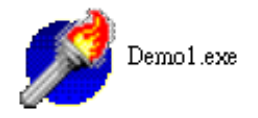

# 7. Verify total numbers of the PCI-1800/1802 (LU/HU) card and perform AI, DIO functions test.

Confirm the number of PCI-180x cards installed successfully on this PC.

- Select the board to activate. (It ranges form 0 to total board number subtractina one)
  - Click this button to start test.

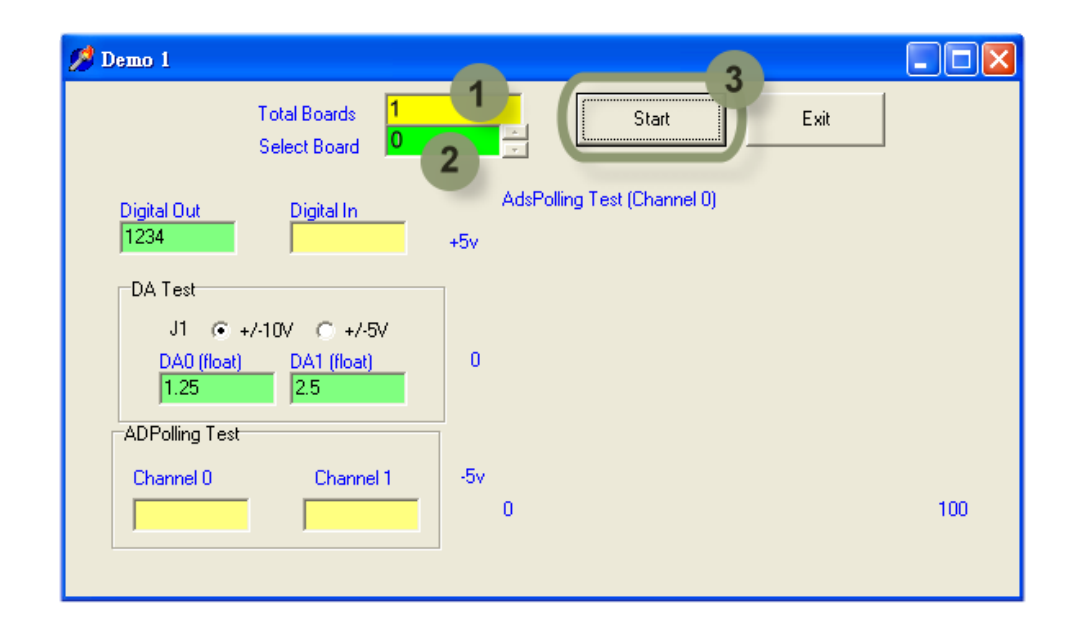

2

3

#### 8. Get AI and DIO function test result.

4

5

6

Check the "Digital Out" value (write) and "Digital In" value (read) should be identical.

Check analog input on CHO textbox.

Check continual analog input on CHO.

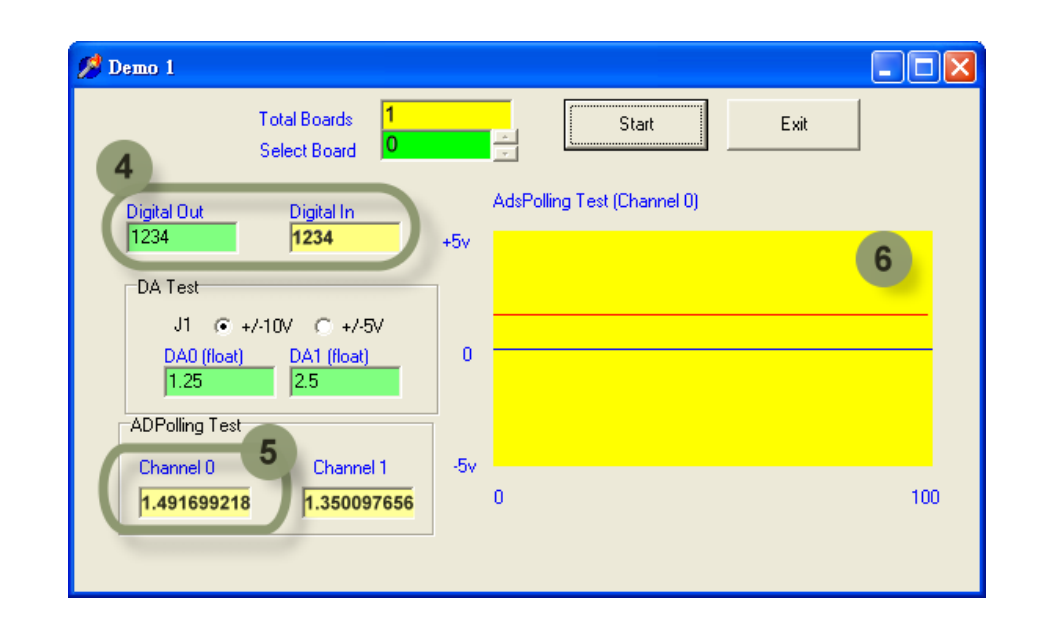

# **Additional Information**

- PCI-1800/1802 LU/HU Series Card product page: <u>http://www.icpdas.com/products/DAQ/pc\_based/pci\_1800.htm</u>
- CA-3710, CA-2002 and DN-37 page (optional): <u>http://www.icpdas.com/products/Accessories/cable/cable\_selection.htm</u> <u>http://www.icpdas.com/products/DAQ/screw\_terminal/dn\_37.htm</u>
- Documentation: CD:\NAPDOS\PCI\PCI-180x\Manual <u>http://ftp.icpdas.com/pub/cd/iocard/pci/napdos/pci/pci-180x/manual/</u>

#### Software:

CD:\NAPDOS\PCI\PCI-180x http://ftp.icpdas.com/pub/cd/iocard/pci/napdos/pci/pci-180x

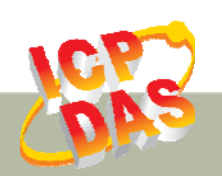

ICP DAS Web Site: http://www.icpdas.com Contact Us (E-Mail): Service@icpdas.com